## 1、开启移动侦测:

配置管理—远程配置—告警设置: 启用,设置好布防区域,保存。

| 视频浏览 芽                                                   | 录像查询 告                 | 警查询 配置管                | · 电视墙                        | 电子地图                            | •                       |
|----------------------------------------------------------|------------------------|------------------------|------------------------------|---------------------------------|-------------------------|
| 设备管理 用户管理 录像管理                                           | 远程配置 远程维护              |                        |                              |                                 |                         |
| <b>Q</b> 🕅                                               | 路设置 媒体设置 云台设置:         | 存储设置 告警设置 系统设置         |                              |                                 |                         |
| 📟 设备列表 🔶 🎋                                               | 动侦测告警设置 IO输入告警设        | 置  视频丢失告警设置  存储空间告替    | 發设置                          |                                 |                         |
| Ė-⁼t Default                                             | 移动侦测告警设置               |                        |                              |                                 |                         |
| - 👾 192.168.13.231                                       | 移动侦测告警设置               |                        | 检查区域                         |                                 |                         |
| 🏶 192.168.13.226                                         | 移动侦测告警                 |                        | 2014-05-22 Thursday 10:20:01 |                                 |                         |
| ∰ 192.168.1.194                                          | ⇒勤度(1-100)             |                        | Sector Contraction           |                                 |                         |
| 一榮 192.168.1.193                                         | 大戦(元年 100)             |                        |                              |                                 |                         |
| 192.168.13.247                                           | 吉譽  JpK(1-100)         | 20                     |                              |                                 | $\langle \cdot \rangle$ |
| ∰4 192.168.1.197                                         | 区域数量                   | 4*3 💌                  |                              |                                 |                         |
|                                                          | 启用夜间参数                 | 禁用・                    |                              |                                 |                         |
|                                                          | 夜间起始时间                 |                        |                              |                                 |                         |
| 192.168.13.229                                           | 本词は市时间                 | 0.00.00                |                              |                                 |                         |
| 192.168.13.214                                           |                        | 17:02:32               |                              |                                 |                         |
| 192.168.13.224                                           | 夜间灵敏度(1-100)           | 60                     | UPSEP SECTIONS               | The second second second second |                         |
| - 🛱 192.168.1.196                                        | 夜间告警门限(1-100)          | 30                     |                              | Contraction of the state        |                         |
| ······································                   | And I character to the |                        |                              |                                 |                         |
|                                                          | 移动侦测设防时间               |                        |                              |                                 |                         |
|                                                          | 时段 星期日 ▼ 从             | 0:00:00 🛨 到 23:59:59 🛨 | 添加                           |                                 |                         |
| 192.168.13.252                                           | 81份 日間                 | 記憶时间 终止时间              |                              |                                 |                         |
|                                                          | 0 每天                   | 0: 0: 0 24: 0: 0       |                              |                                 |                         |
| * 192.100.13.244<br>** 102.100.13.224                    |                        |                        |                              |                                 |                         |
| * 192.100.13.220<br>*** 193.169.13.215                   |                        |                        |                              |                                 |                         |
| * 192.100.13.213<br>************************************ |                        |                        |                              |                                 |                         |
| ₩ 192,168,13,213                                         |                        |                        |                              |                                 |                         |

## 2、 配置管理—远程配置---存储设置: 开启移动侦测抓拍

|          | 录像查询 告誓              | 警查询                | 配置管理      | 电视墙 | ŧ |
|----------|----------------------|--------------------|-----------|-----|---|
| 鳕理       | 远程配置 远程维护            |                    |           |     |   |
| <b>a</b> | 网络设置 媒体设置 云台设置 存存储设置 | <b>储设置</b> 告警设置 系统 | 设置        |     |   |
|          | 移动侦测告警录像             | 禁用                 | -         |     |   |
|          | 视频源                  | 主码流                | Ŧ         |     |   |
|          | 录像格式                 | AVI                |           |     |   |
|          | 媒体类型                 | 音频和视频              |           |     |   |
|          | 预录时长(1-5)            | 5                  | 秒(s)      |     |   |
|          | 录像时长(10-600)         | 60                 | 秒(s)      |     |   |
| =        | 上传到FTP               | 禁用                 | -         |     |   |
|          | 发送到Email             | 禁用                 | -         |     |   |
|          | ─移动侦测告整抓拍-☆          |                    |           |     |   |
|          | 移动侦测告警抓拍             | 白田                 | -         |     |   |
|          | 预拍时长(1-5)            | 5                  | /<br>秒(s) |     |   |
|          | 拍照时长(1-60)           | 10                 |           |     |   |
| _        | 上传到FTP               | 自田                 |           |     |   |
|          | 发送到Email             | 使用                 | Ĵ         |     |   |
|          | □0告警录像 😞             |                    |           |     |   |
|          | 10告警录像               | 禁用                 | -         |     |   |
|          | 视频源                  | 主码流                | +         |     |   |
|          | 录像格式                 | AVI                |           |     |   |

3、 配置管理----远程配置—网络设置—smtp 设置: 设置 smtp 发件收件信息

备注:发件箱请使用163邮箱,收件箱可以随便设置

| 管理 | 远程配置                  | 远程维护              |              |                   |                           |          |                  |  |  |
|----|-----------------------|-------------------|--------------|-------------------|---------------------------|----------|------------------|--|--|
|    | 网络沉黑山田山               | el = z.sn.eel     |              |                   |                           |          |                  |  |  |
| 4  | 网络设立   媒体设置           |                   | 存储设击  舌警     | 学设击 条统设击          | · * #/1:1.里               | க்கல்களி | norrelty 2 20.52 |  |  |
| 1  | 网络状态   以太网话<br>SMTPHH | え五 AUSL1没了        | 五 DDNS设击     | FIRMS WE SHITTER  | <sup>2</sup> ロ)  流媒体设置  - | 平台接入设立   | PPIP接入设置         |  |  |
|    | SMTOK-202             | i<br>             |              |                   |                           |          |                  |  |  |
|    | SMTP服务器他址             |                   | emto 163 c   | nom -             |                           |          |                  |  |  |
|    | SMTP服冬哭淀口             | (1-65535)         | Sintp. 103.0 | smtp.163.com      |                           |          |                  |  |  |
|    | Sel Tel 法按            | (1-00000)         |              |                   |                           |          |                  |  |  |
|    |                       |                   |              |                   |                           |          |                  |  |  |
|    | 山山中京                  |                   | 186733560    | 008@qq.com        |                           |          |                  |  |  |
| *  | 即任金码                  |                   |              |                   |                           |          |                  |  |  |
|    | 确认密码                  |                   | *****        |                   |                           |          |                  |  |  |
|    | 显示账号 18673356         |                   | 008@qq.com   |                   |                           |          |                  |  |  |
|    |                       | 接收邮件              | +地址          | 抄送邮件地址            | 邮件主题                      |          |                  |  |  |
|    | 告警上传                  | 2792965           | 659@qq.com   | root@192.168.88.8 | hello                     |          |                  |  |  |
|    | 日志备份                  | root@19           | 92.168.88.8  |                   | alarm report              |          |                  |  |  |
|    | 配置备份                  | root@192.168.88.8 |              | root@192.168.88.8 | hello                     |          |                  |  |  |

4、设置好之后在告警查询里面查询设备是否有移动侦测,如有移动侦测等待几分钟就会收 到邮件。

|                    | -                   |                                      |                     | _           |                       |   |  |
|--------------------|---------------------|--------------------------------------|---------------------|-------------|-----------------------|---|--|
| 视频浏览               | 录像查询                | 告警查询                                 | 配置管理                | 电视墙         | 电子地图                  | • |  |
|                    |                     |                                      |                     |             |                       |   |  |
|                    | 合響査询                |                                      |                     |             |                       |   |  |
| 0.45 ml +          |                     | 192.168.13.239                       |                     |             |                       |   |  |
| 反首列表               | <u> </u>            |                                      |                     |             |                       |   |  |
| t Default          | 时间范围                | 2014-08-01 00:00:00 - 3              | 2014-08-01 23:59:59 |             |                       |   |  |
| 192.168.13.88      |                     | 1                                    | 1                   |             |                       |   |  |
| 197 168 13 239     | 全部告警                | □ 全部                                 |                     |             |                       |   |  |
| * 197 168 13 749   | 1448                | 口 设备转线 一口 移动体组                       | ( 下 生教給) 宣查任        | 一 牛軟給 ) 任空宣 |                       |   |  |
| *******            | 人利吉登                | 1 ICC M 3#106 1* 1000000             |                     |             |                       |   |  |
| 192.168.13.233     | 设备告题                | □ 设备上线 □ 视频丢失                        | - 「 視頻遮挡            |             |                       |   |  |
| 192.168.13.219     | 5. M 14 W           |                                      |                     |             |                       |   |  |
| - 192.168.13.254   | 存储告警                | □ SD1拔掉 □ SD1插上                      | 厂 SD2拔掉             | □ SD2插上     |                       |   |  |
| 192.168.13.197     |                     |                                      | 匚 存储空间不足            |             |                       |   |  |
| 192, 168, 13, 250  |                     | 1 CODEXIT 1 CODIMIT                  | 1 THREE HOT I'VE    |             |                       |   |  |
| *** 102 160 12 242 | = 杏泊                |                                      |                     |             |                       |   |  |
| 192.100.13.245     |                     |                                      |                     |             |                       |   |  |
| 192.168.13.206     | 设备名称                | 报警类型                                 | 报警时间                |             | 描述                    |   |  |
| 192.168.13.242     | 192, 168, 13, 239   | 移动的制                                 | 2014-08-01 (        | 09:33:44    | 移动侦测                  |   |  |
| · # 192.168.13.208 | 192.168.13.239      | 移动侦测                                 | 2014-08-01 0        | 09:33:45    | 移动侦测                  |   |  |
| 102 169 12 252     | 192.168.13.239      | 9 移动侦测                               | 2014-08-01 0        | 09:33:46    | 移动侦测                  |   |  |
| · 192.108.13.233   | 192.168.13.239      | 9 移动侦测                               | 2014-08-01 0        | 09:33:47    | 移动侦测                  |   |  |
| · 192.168.13.252   | 192.168.13.239      | 9 移动侦测                               | 2014-08-010         | 09:33:48    | 移动侦测                  |   |  |
| \$ 192.168.13.247  | 192.168.13.239      | 移动侦测                                 | 2014-08-01 0        | 09:33:49    | 移动恢测                  |   |  |
| ** 102 168 13 222  | 192.168.13.239      | 移动恢测                                 | 2014-08-01 0        | 09:33:50    | 移动恢测                  |   |  |
| 192.100.13.222     | 192.168.13.239      | 移动顺则                                 | 2014-08-01 0        | J9:33:51    | 移动的规则                 |   |  |
| · 192.168.13.235   | 192.100.13.239      |                                      | 2014-08-010         | 10:22:52    | 42年6月1日1日1日           |   |  |
| 192.168.13.246     | 192.100.13.239      | 2 税 市住街                              | 2014-08-01 (        | 10-33-54    | 1940月10日<br>1945年6月1日 |   |  |
|                    | 192 168 13 239      | 2 路动使制                               | 2014-08-010         | 19-33-55    | 输行的原则                 |   |  |
| 192.100.13.244     | 192, 168, 13, 239   | 2 総元hidi30                           | 2014-08-010         | 19:33:56    | 移动的风景                 |   |  |
| 192.168.13.202     | 192, 168, 13, 239   | 移动情测                                 | 2014-08-01 0        | 09:33:57    | 移动的测                  |   |  |
| 192.168.13.251     | 192.168.13.239      | 移动侦测                                 | 2014-08-01 0        | 09:33:58    | 移动侦测                  |   |  |
| A 102 168 12 100   | 192.168.13.239      | 移动侦测                                 | 2014-08-01 0        | 09:33:59    | 移动侦测                  |   |  |
| · 192.100.13.199   | 192.168.13.239      | 移动侦测                                 | 2014-08-01 (        | 09:34:00    | 移动侦测                  |   |  |
| 192.168.13.228     | 192.168.13.239      | 移动侦测                                 | 2014-08-01 (        | 09:34:01    | 移动侦测                  |   |  |
| ♣ 192.168.13.227   | 192.168.13.239      | 9 移动侦测                               | 2014-08-01 (        | 09:34:02    | 移动侦测                  |   |  |
| ** 102 160 12 221  | 192.168.13.239      | 9 移动侦测                               | 2014-08-010         | 09:34:03    | 移动侦测                  |   |  |
| - 192.100.13.231   | 192.168.13.239      | 9 移动侦测                               | 2014-08-010         | 09:34:04    | 移动侦测                  |   |  |
| 192.168.13.248     | 192.168.13.239      | 移动侦测                                 | 2014-08-01 (        | 09:34:05    | 移动恢测                  |   |  |
| - 192.168.13.220   | 192.168.13.239      | 移动侦测                                 | 2014-08-01 0        | 39:34:06    | 移动恢测                  |   |  |
| ** 102 168 12 226  | 192.168.13.239      | * 移动用反測                              | 2014-08-01 0        | 09:34:07    | 移動限制                  |   |  |
| Taz. 100. 13. 226  | 102 168 12 229      | 2 <u>8,55,000,00</u><br>20,55,64,000 | 2014-08-01 (        | 00:24:00    |                       |   |  |
| 100 100 10 10 041  | + 132, 100, 15, 239 | 7 194月1只况时                           | 2014-00-010         | 13104103    | 12-5月12-3月            |   |  |